# S'inscrire à un stage de formation du PAF 2021-2022

#### 1/ Pour vous inscrire, vous devez obligatoirement vous connecter au serveur GAIA.

- Ouvrez votre navigateur internet (utilisez de préférence firefox)
- Connectez-vous à PRATIC PLUS : <u>https://pia.ac-besancon.fr</u>
- Connexion
- Entrez vos identifiants de messagerie (initiale du prénom et nom de famille) et votre mot de passe (NUMEN en majuscules sauf modification de votre part)
- Cadre : Mes ressources métier
- Icône : GAIA

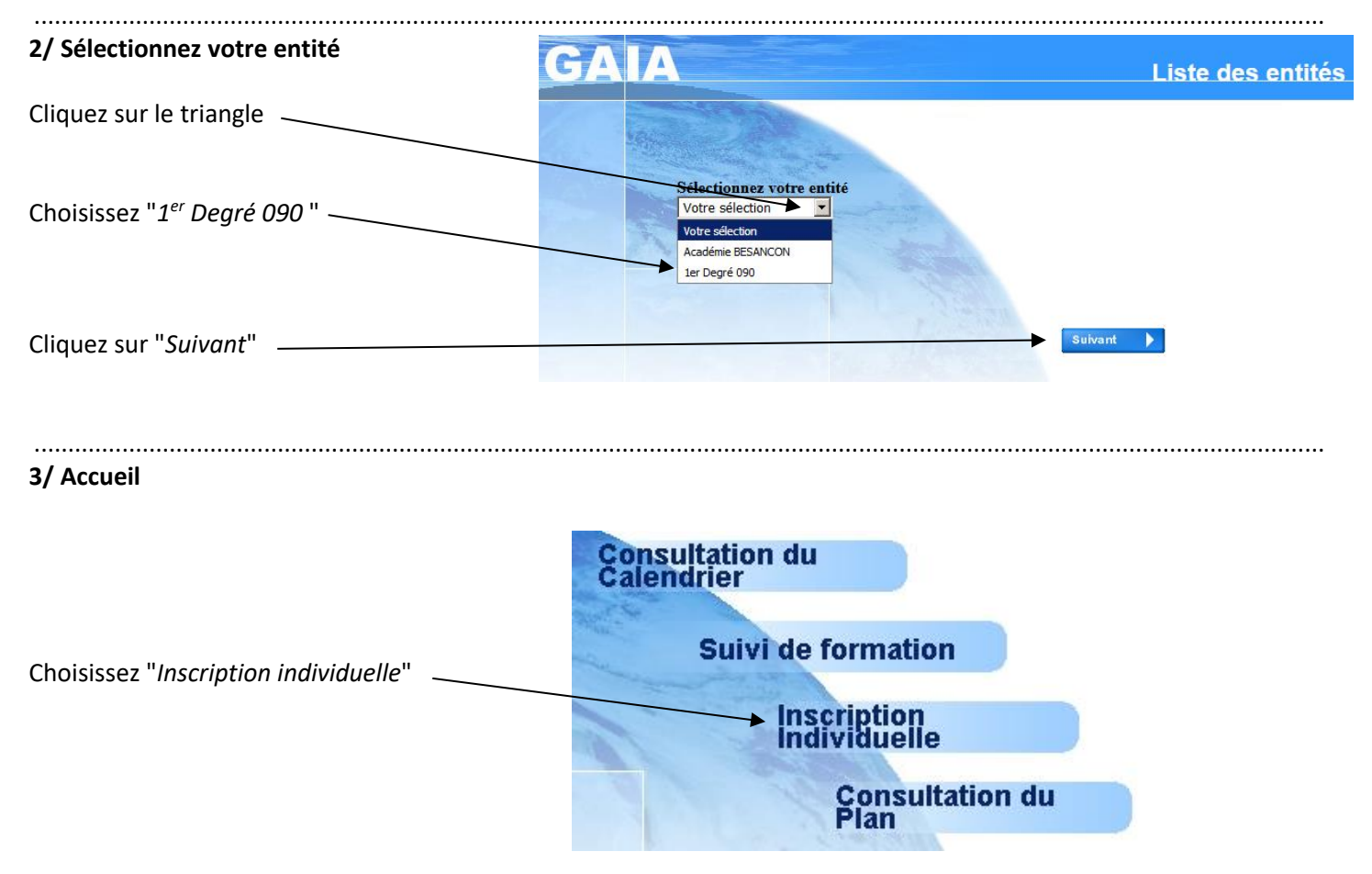

4/ Niveau : vous devez mettre à jour votre niveau d'enseignement

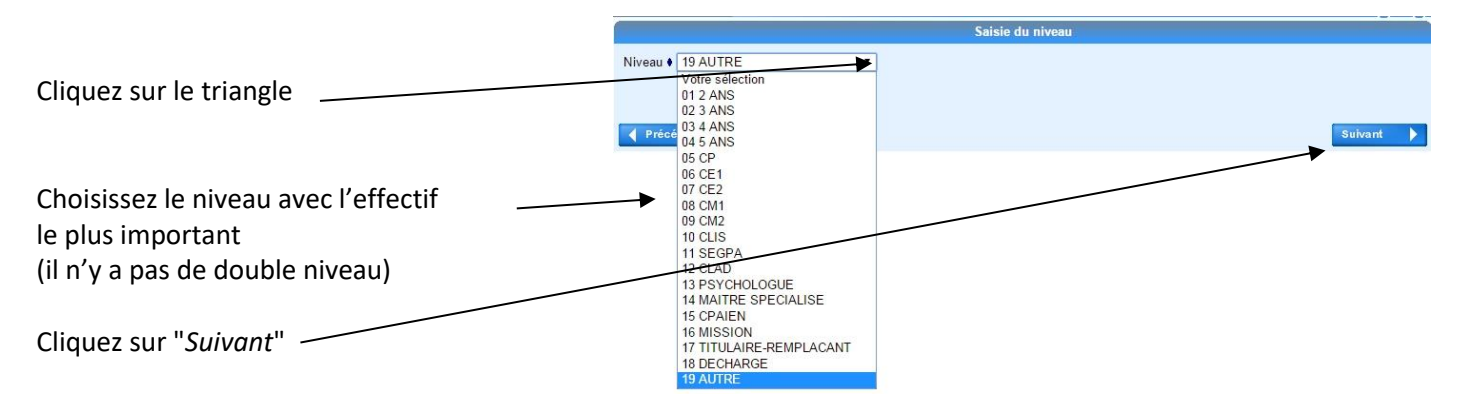

#### 5/ PAF 90 INSCRIPTION INDIVIDUELLE

| V            | oici la liste des calendriers d'inscription en cours à votre disposition.                                                                                                    |
|--------------|----------------------------------------------------------------------------------------------------|
| P<br>ď<br>ol | our vous inscrire à un dispositif, recherchez-le sur un calendrier particulier<br>'inscription en cliquant sur l'icône 📽 ou sur l'ensemble des calendriers d'inscription<br>uverts en cliquant sur le bouton <b>Rechercher</b> . |
| Р            | AF 90 INSCRIPTION INDIVIDUELLE (période d'inscription : du 07/09/2020 au 07/09/2020)                                                                                                    |
|              | Dans le cadre de cette campagne vous pouvez exprimer 3 voeux                                                                                                    |
|              |                                                                                                    |

Cliquez sur l'icône représentant un dossier à droite 🦟

| 6/ Recherche du dispositif | Recherche d'un dispositif                                                                                                    |  |  |
|----------------------------|----------------------------------------------------------------------------------------------------|--|--|
| Vous pouvez le faire avec  | Veuillez renseigner <b>l'identifiant du dispositif</b> ou un mot du <b>libellé</b> et / ou <b>un thème.</b><br>Cliquez sur <b>Suivant</b> pour afficher la liste des dispositifs. |  |  |
| l'identifiant              | Identifiant du dispositif                                                                                                    |  |  |
| le libellé                 | ou                                                                                                    |  |  |
| ou<br>le thème             | → Un mot du libellé<br>→ Thème PAF 90 ✓                                                                                                    |  |  |
|                            | Précédent Suivant                                                                                                    |  |  |

Résultat de votre recherche

#### Il est bien plus facile de s'inscrire en passant par le thème 🖊

Il faut obligatoirement choisir PAF 90 puis cliquer sur « Suivant » à droite

Une page présentant tous les stages offerts apparaît

Voici la liste des dispositifs correspondant aux critères suivants : Thème PAF 90

Veuillez choisir vos modules en cliquant sur le libellé du dispositif auquel vous souhaitez candidater.

| PAF 90 IN SCRIPTION INDIVIDUELLE (période d'inscription du 17/09/2021 au 18/10/2021) |     |
|--------------------------------------------------------------------------------------|-----|
| 21D0901106 DI11- PARCOURS MATERNELLE ECOLE DEHORS                                    | P   |
| 21D0901105 DI10 - PARCOURS VALEURS DE LA REPUBLIQUE                                  | P   |
| 21D0901104 DI09 - ENSEIGNER AUTREMENT EN EPS AVEC L'USEP                             | ρ   |
| 21D0901103 DI08 - ENSEIGNER L'EPS EN PROJET                                          | ρ   |
| 21D0901102 DI07 - PARCOURS SCIENCES COGNITIVES                                       | ρ   |
| 21D0901101 DI08 - PARCOURS ELEVES DEBORDANTS                                         |     |
| 21D0901100 DI05 ARTS :PENSER PAR SOI-MÊME ET AVEC LES AUTRES                         | ٩ / |
| 21D0901099 DI04-ECRITURE DE CHANTS.MISE EN VOIX ET EN MVT                            | ٩ / |
| 21D0901098 DI03-DECOUVRIR, COMPRENDRE ET CREER DES IMAGES                            | ٩ / |
| 21D0901097 DI02 - PARCOURS NUMERIQUE                                                 | ۹ / |

Exemple : pour s'inscrire au dispositif "di07 – Parcours Sciences cognitives", identifiant 21D0901101 <sup>'</sup> Vous cliquez sur le dispositif (pour avoir des détails avant de choisir, un clic sur la loupe présente le stage)

### 7/ Motif

| Veuillez cocher le ou les modules souhaité(s).                                                                          |                 |        |         |
|----------------------------------------------------------------------------------------------------|-----------------|--------|---------|
| 21D0901102 DI07 - PARCOURS SCIENCES COGNITIVES                                                                          | Q               |        |         |
| ← 6659 SCIENCES COGNITIVES ET<br>MECANISMES D'APPRENTISSAGE                                                             | Votre sélection | Motif: | ~       |
| Module obligatoire<br>Module facultatif<br>Module(s), Groupe(s) ou Session(s) ann<br>Module(s) avec candidature filtrée | ulé (s)         |        | Sulvant |

Cliquez sur le triangle gris à droite du module, choisissez le motif le plus approprié puis cliquer sur "Suivant".

.....

#### 8/ Classement

|        | Po                                                                              | our tern | niner votre inso | cription, classez vos candidatur                         | res et cliqu | ez sur <b>Suivant</b> .               |                    |                   |    |
|--------|---------------------------------------------------------------------------------|----------|------------------|----------------------------------------------------------|--------------|---------------------------------------|--------------------|-------------------|----|
|        | PA                                                                              | AF 90 IN | SCRIPTION IN     | DIVIDUELLE (période d'inscriptio                         | n : du 17/09 | /2021 au 18/10/2021)                  |                    |                   | æ  |
|        |                                                                                 | Dans     | le cadre de ce   | tte campagne vous pouvez exp                             | rimer 3 vo   | eux                                   |                    | Classer           |    |
|        |                                                                                 |          | 21D0901102       | DI07 - PARCOURS SCIENCES COO                             | GNITIVES     |                                       | /                  | / 1               |    |
|        |                                                                                 | Voeu     | L                | 6659 SCIENCES COGNITIVES ET<br>MECANISMES D'APPRENTISSAG | E            | ADAPTATION A L'EV<br>PREVISIBLE DES M | VOLUTION           |                   |    |
| Mêm    | Même si vous n'avez qu'un vœu à faire, cliquez sur le bouton " <i>Classer</i> " |          |                  |                                                          |              |                                       |                    |                   |    |
|        | Po(<br>1).                                                                      | ur chaq  | ue campagne      | , veuillez classer vos candidatu                         | ires aux dif | férents modules p                     | ar ordre de préfér | rence (à partir d | le |
|        | P/                                                                              | AF 90 IN | SCRIPTION IN     | DIVIDUELLE (période d'inscriptio                         | n : du 17/09 | /2021 au 18/10/2021)                  |                    |                   |    |
|        |                                                                                 | 2        | 1D0901102 DI     | 07 - PARCOURS SCIENCES COGNI                             | TIVES        |                                       |                    |                   |    |
|        |                                                                                 | Ve       | beu 1 66<br>D'/  | 59 SCIENCES COGNITIVES ET ME<br>APPRENTISSAGE            | ECANISMES    | ;                                     |                    |                   |    |
|        |                                                                                 | Préc     | édent            |                                                          |              |                                       |                    | Suivant           | Þ  |
| Calcie |                                                                                 | dana     |                  | unto lo nº du vonu nuis oliguo                           |              | iont!!                                |                    |                   |    |

Saisissez dans la case adéquate le n° du vœu puis cliquez sur "Suivant"

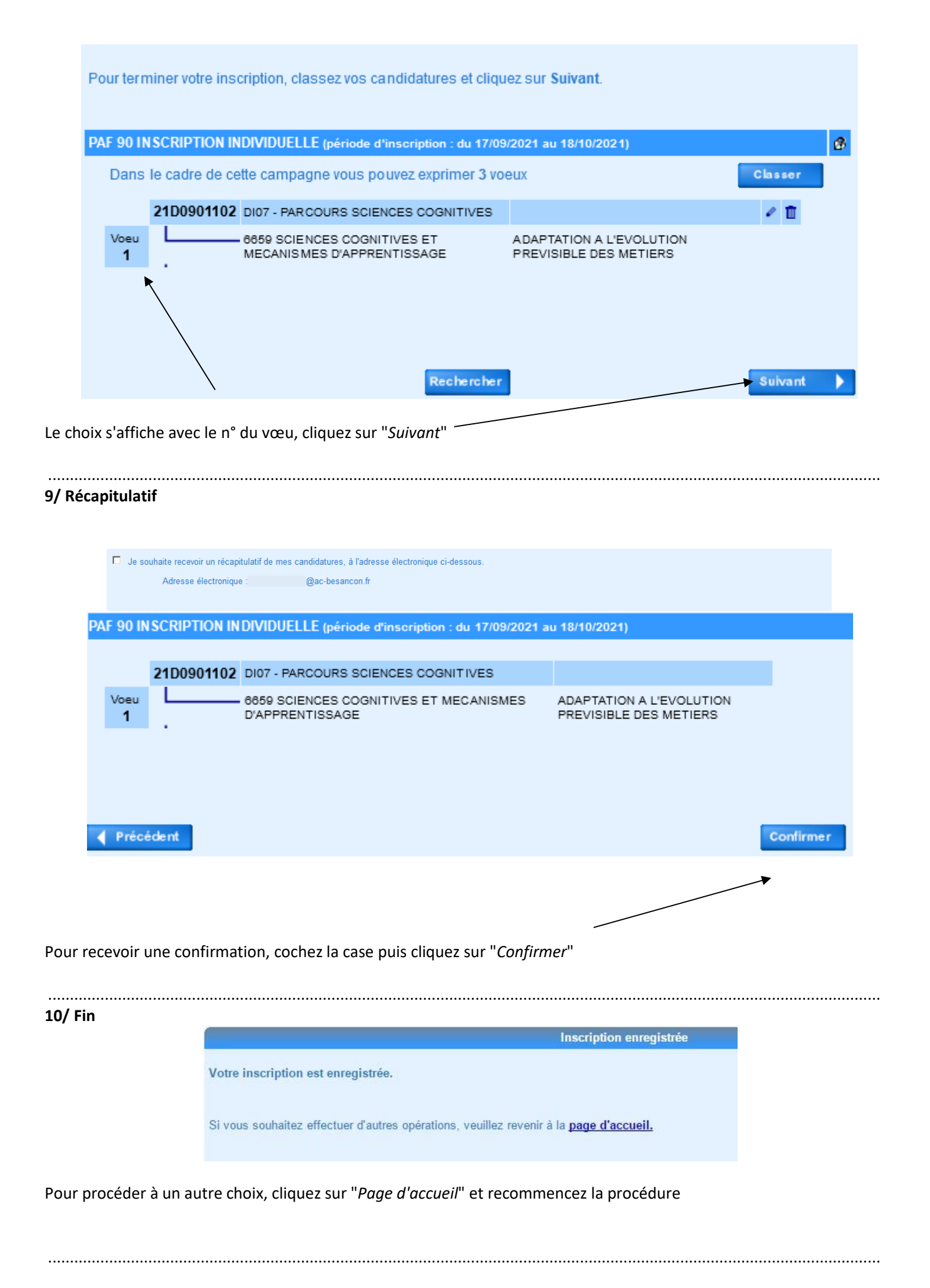

## 11/ Suppression d'un vœu

En cas d'erreur ou de changement d'avis, pour procéder à la suppression d'un choix, retournez à la page d'accueil et choisissez "*Inscription individuelle*" pour obtenir le récapitulatif des demandes.

| PAF 90 IN SCRIPTION INDIVIDUELLE (période d'inscription : du 17/09/2021 au 18/10/2021) |                                                           |                                                    |     |  |  |  |
|----------------------------------------------------------------------------------------|-----------------------------------------------------------|----------------------------------------------------|-----|--|--|--|
| Dans le cadre de cette campagne vous pouvez exprimer 3 voeux                           |                                                           |                                                    |     |  |  |  |
| 21D090110                                                                              | 2 DI07 - PARCOURS SCIENCES COGNITIVES                     |                                                    | e 🖬 |  |  |  |
| Voeu .                                                                                 | 6659 SCIENCES COGNITIVES ET<br>MECANISMES D'APPRENTISSAGE | ADAPTATION A L'EVOLUTION<br>PREVISIBLE DES METIERS | 1   |  |  |  |
|                                                                                        |                                                           |                                                    |     |  |  |  |

Cliquez sur le crayon pour modifier le motif de vos choix OU sur la poubelle pour supprimer cette candidature.

Une fenêtre de confirmation s'ouvre :

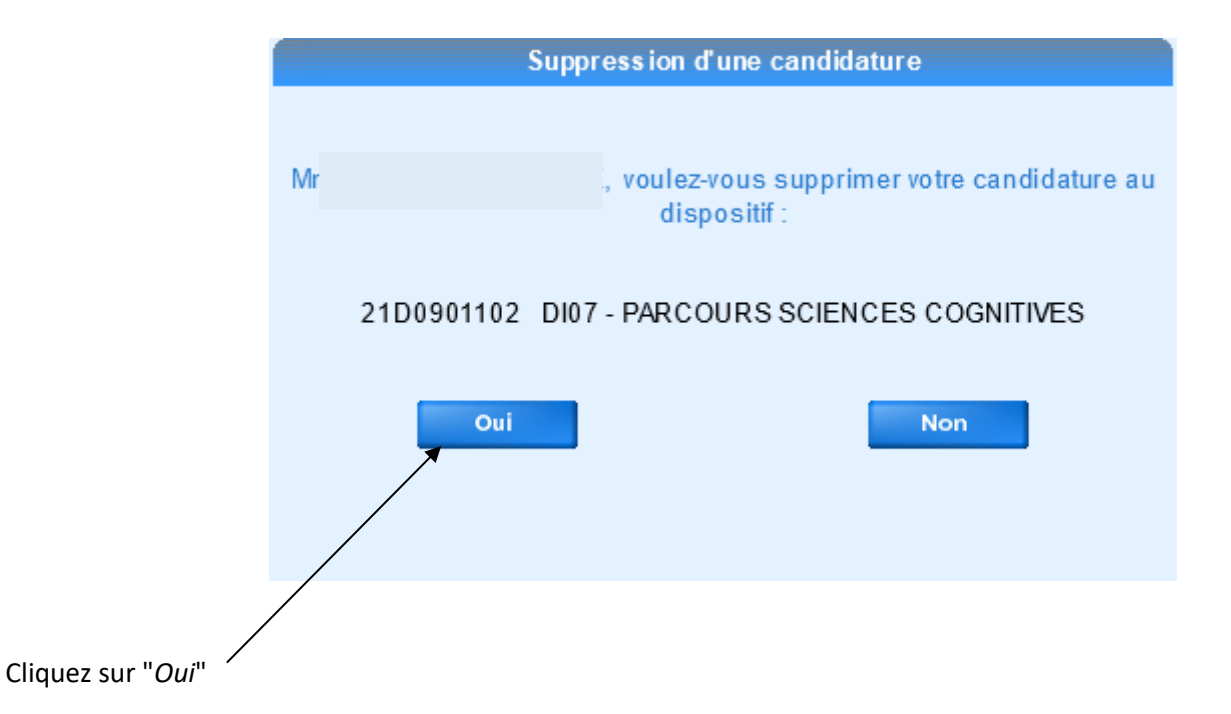